# Ersa IR 550 A plus Microprocessorcontrolled Rework System

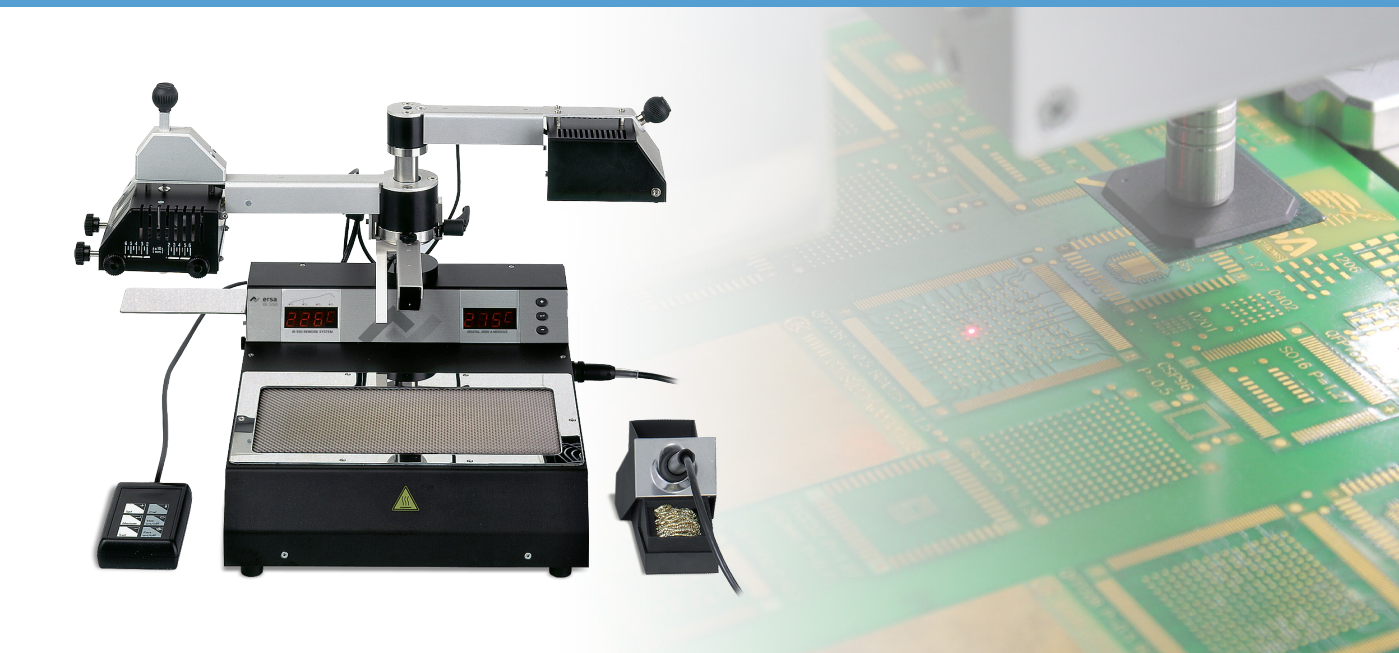

# **Operating Instructions**

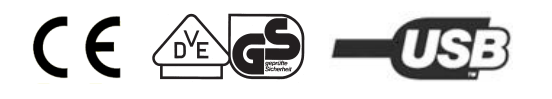

Ersa GmbH Leonhard-Karl-Str. 24 97877 Wertheim/Germany www.ersa.com Phone +49 9342 800 - 147 Fax +49 9342 800 - 256 Cellular +49 171 2418468 (24 h Hotline) service.tools@kurtzersa.de

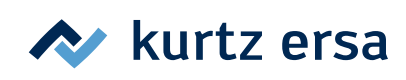

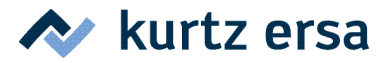

#### Pictures

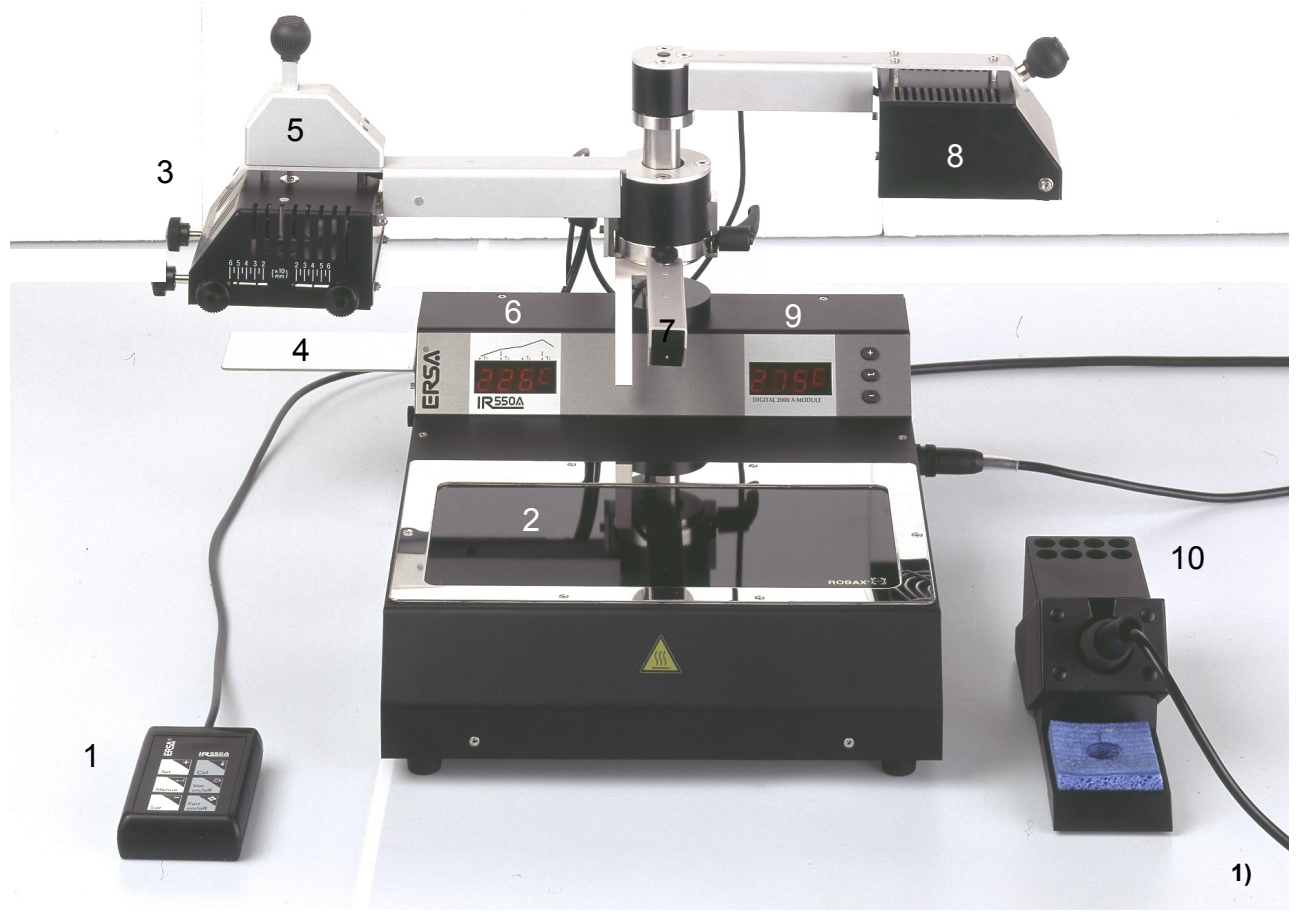

- 1 External keypad
- 2 Bottom radiator (glass cover)
- 3 Top radiator (aperture system)
- 4 Component tray
- 5 Vacuum pipette

- 6 Display (LED)
- 7 Infrared sensor
- 8 Cooling fan and laser positioning device
- 9 DIGITAL 2000 A soldering station
- 10 TECH TOOL soldering iron and holder

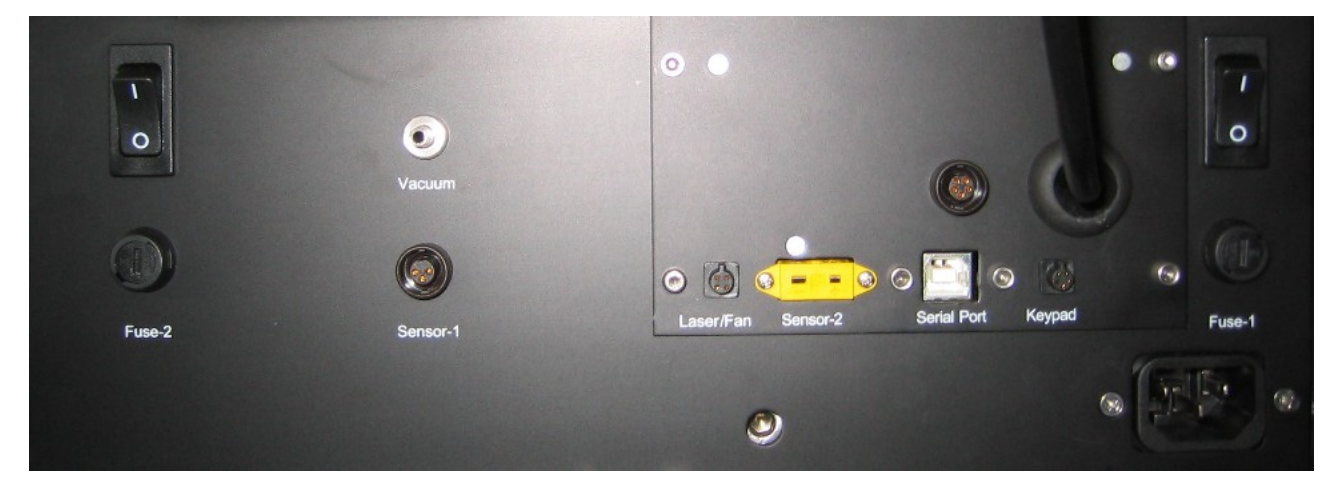

Backside of the unit with connections

<sup>1)</sup> Pictures with optional available glass pane

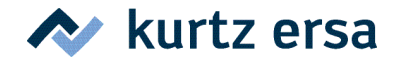

We appreciate your decision to purchase our high-quality Ersa IR 550 A Rework System.

This device has been manufactured according to highest quality standards and was tested thoroughly before shipment. It is very easy in operation, nevertheless we suggest to read this manual before operating the system. If you have any additional questions to your equipment, please do not hesitate to contact us at:

Ersa GmbH Leonhard-Karl-Str. 24 97877 Wertheim Germany

 Tel.:
 +49 9342 800 - 0

 Fax:
 +49 93 42 800 - 100

 Email:
 info@ersa.de

 Web:
 www.ersa.com

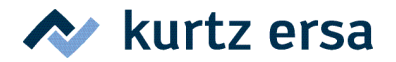

#### Content

| 1  | Introduction5           |                                                            |  |  |
|----|-------------------------|------------------------------------------------------------|--|--|
| 2  | Techi                   | nical Data6                                                |  |  |
| 3  | Safet                   | y instructions7                                            |  |  |
|    | 3.1 Ge                  | neral safety instructions                                  |  |  |
|    | 3.2 Na                  | tionally valid safety and accident prevention regulations9 |  |  |
|    | 3.3 Fir                 | e protection9                                              |  |  |
| 4  | Comr                    | nissioning                                                 |  |  |
|    | 4.1 Be                  | fore commissioning                                         |  |  |
|    | 4.2 Fir                 | st start-up                                                |  |  |
|    | 4.2.1                   | Setting up11                                               |  |  |
|    | 4.2.2                   | Electrical connections12                                   |  |  |
|    | 4.2.3                   | Switching on13                                             |  |  |
|    | 4.3 Tiµ                 | os for the SMT Rework Process14                            |  |  |
| 5  | Funct                   | ional description                                          |  |  |
|    | 5.1 Fu                  | nctional elements of IR 550 A15                            |  |  |
|    | 5.1.1                   | Infrared radiators                                         |  |  |
|    | 5.1.2                   | Temperature sensors                                        |  |  |
|    | 5.1.3                   | Cooling fan and laser positioning device16                 |  |  |
|    | 5.1.4                   | Vacuum pipette and vacuum pump16                           |  |  |
|    | 5.1.5                   | DIGITAL 2000 A soldering station17                         |  |  |
|    | 5.1.6                   | Serial port, documentation software IRSoft17               |  |  |
|    | 5.2 Op                  | peration and program parameters17                          |  |  |
|    | 5.2.1                   | Menus and programs                                         |  |  |
|    | 5.2.2                   | Parameter setting and description20                        |  |  |
|    | 5.2.3                   | Operating process "soldering"25                            |  |  |
|    | 5.2.4                   | Operating process "desoldering"                            |  |  |
|    | 5.2.5                   | Factory settings                                           |  |  |
| 6  | Error                   | diagnosis and repair27                                     |  |  |
| 7  | Main                    | tenance                                                    |  |  |
| 8  | Spare parts and options |                                                            |  |  |
| 9  | Appendix                |                                                            |  |  |
| 10 | Warranty                |                                                            |  |  |

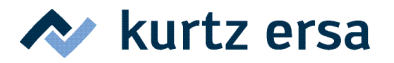

#### 1 Introduction

We appreciate your decision to purchase an ERSA IR 550 A Rework System. With this microprocessor unit which is also equipped with powerful infrared-heater and sensor technique, Ersa provides a rework soldering system to meet the highest requirements of modern industrial electronic production. Selective soldering processes during rework of surface mounted devices are the main fields of application of this valuable soldering system.

The unique IR-radiator technique by Ersa has been optimized within the IR 550 A. The programmable temperature control allows reproducible soldering results for nearly every application. At any time, the soldering process is monitored by a non-contacting infrared sensor and grants for optimal process control

Additionally, the IR 550 A provides an active cooling of the PCB. The integrated soldering station DIGITAL 2000 A completes the IR 550 A to a modern and flexible tool for any professional user.

The combination of IR 550 A with the Reflow Process Camera RPC 550 A or the Precision-Placement System PL 550 A creates a high-end workplace for modern rework in electronic production.

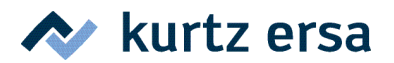

#### 2 Technical Data

IR 550 A main unit:

| Rating IR-top radiator                              | 4 x 200 W (size 60 x 60 mm)   |
|-----------------------------------------------------|-------------------------------|
| Rating IR-bottom radiator                           | 2 x 400 W (size 135 x 250 mm) |
| Max. power consumption                              | 1600 W                        |
| Wavelength of IR radiators                          | 2 - 5 µm                      |
| Voltage                                             | 230 V ~, 50-60 Hz             |
| Fuse                                                | 10 A, slow blow               |
| Design                                              | Safety category 1             |
| Operation                                           | external Keypad/PC            |
| Interface                                           | Universal Serial Bus (USB)    |
| Display                                             | integrated LED display        |
| Power cord                                          | approx. 2 m                   |
| Weight                                              | approx. 9.75 kg               |
| Warm-up time bottom radiator                        | 90 s                          |
| Heat up rate during process                         | 0.3 to 2 K/s                  |
| Dimensions                                          | 300 x 380 mm(B x T)           |
| Height                                              | 315 mm                        |
| Max. travel (z-axis)                                | 50 mm                         |
| Distance to top radiator<br>(non-contacting sensor) | 40 mm                         |
| Max. working depth                                  | approx. 170 mm                |
| Airflow cooling fan                                 | 72 m³/h                       |

For technical data of DIGITAL 2000 A soldering station, please refer to the included operating instructions "Ersa DIGITAL 2000 A". (3BA00044)

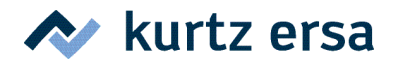

#### 3 Safety instructions

#### 3.1 General safety instructions

| <ul> <li>Dangerous electrical voltage!</li> <li>Serious injury or death from electric shock!</li> <li>➤ Work on the electrical system or the machine electrical devices must be undertaken only by a skilled electrician or by properly trained people under the supervision and guidance of a skilled electrician in accordance with the electro-technical rules.</li> <li>a) Disconnect mains plug from mains before opening any parts of the housing.</li> <li>b) Use only original fuses with the specified current rating.</li> <li>c) Use only voltage insulated tools.</li> <li>d) In case of faults in the power supply, switch off the system immediately.</li> </ul> |
|----------------------------------------------------------------------------------------------------|

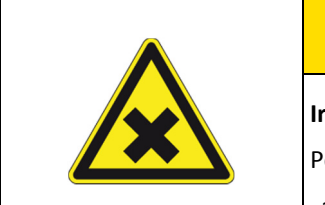

# 

Irritating substances!Personal injury or property damage when dealing with oils, greases, chemicals!a) Read the rules applicable to the product safety data sheets before use!

| $\wedge$ | Hot supplies, hot excipients, liquid metal!                                  |
|----------|------------------------------------------------------------------------------|
|          | Risk of burns when dealing with fuels, additives and liquid metal!           |
|          | a) Be aware of the in-house provision for protective clothing!               |
|          | b) Work on the hot machine must only be carried out by trained and qualified |
|          | personnel!                                                                   |

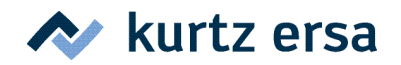

| Substances hazardous to health!                                                  |
|----------------------------------------------------------------------------------|
| Risk of poisoning by inhalation or ingestion!                                    |
| a) Flux fumes are produced during soldering. These are harmful to health. Do     |
| not eat, drink or smoke in places where soldering is carried out!                |
| b) Traces of lead from the soldering adhering to a person's hands may access the |
| human organism via food or cigarettes (health hazard). After touching            |
| solder, clean your hands thoroughly!                                             |

| Toxic fumes!                                                                |
|-----------------------------------------------------------------------------|
| Risk of poisoning by inhalation!                                            |
| a) During soldering, gas emissions arise from the module or from the solder |
| paste used. These gas emissions are harmful.                                |
| b) With respect to respiratory protection, the operator must observe the    |
| processing instructions specified in the safety data sheets of the solder   |
| pastes and fluxes used!                                                     |

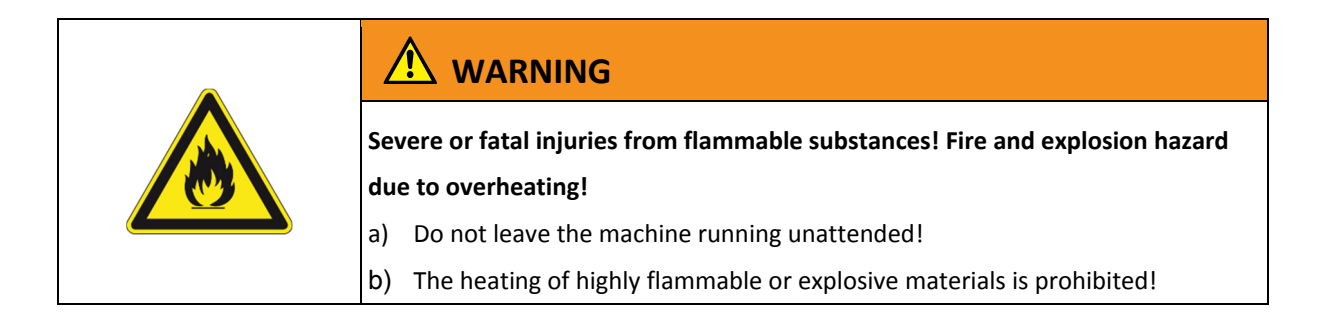

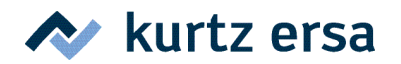

| The machine malfunctioning is possible!                                       |  |  |  |  |
|-------------------------------------------------------------------------------|--|--|--|--|
| Personal injury or property damage due to improper commissioning or incorrect |  |  |  |  |
| operation of the machine!                                                     |  |  |  |  |
| Commissioning must be performed by trained and qualified staff only.          |  |  |  |  |
| a) Inspect the machine for visible defects!                                   |  |  |  |  |
| b) Check all safety devices for proper operation!                             |  |  |  |  |
| c) Wear suitable protective clothing for all types of work!                   |  |  |  |  |
| d) During commissioning, ensure switching on and off processes and monitoring |  |  |  |  |
| directions are in accordance with the operating instruction manual!           |  |  |  |  |
|                                                                               |  |  |  |  |

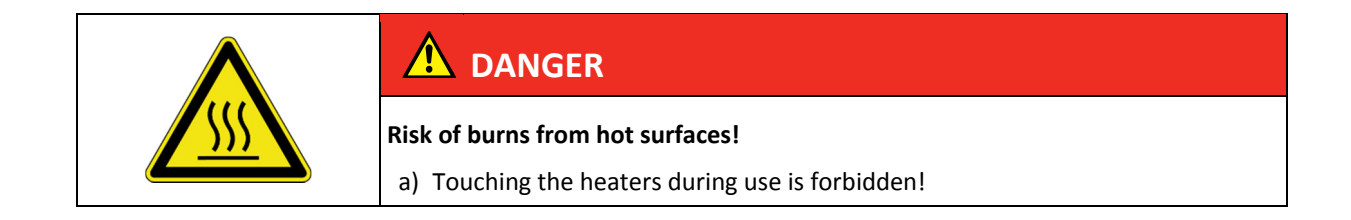

| <b>A</b> |                                                                                                    |
|----------|----------------------------------------------------------------------------------------------------|
|          | Soldering systems with laser equipment!<br>a) Do not look directly into the laser beam and do not point the laser beam into<br>the eyes of other persons! |

#### **3.2** Nationally valid safety and accident prevention regulations

For any work performed on the machine itself or on its electric or pneumatic equipment, the locally applicable accident prevention, safety and environmental protection regulations are to be observed.

#### 3.3 Fire protection

- a) When the system has been set up at the company, it must be assessed regarding its fire-safety.
- b) The locally valid fire protection regulations must be observed.

# ★ kurtz ersa

### Ersa IR 550 A Operating Instructions

#### 4 Commissioning

#### 4.1 Before commissioning

Please check that all components listed below are complete and undamaged:

- IR 550 A basic unit with integrated DIGITAL 2000 A soldering station
- External keypad with connection cord
- Power cord
- Spare silicone cup Ø 5 mm, Spare silicone cup Ø 8 mm
- TECH TOOL soldering iron
- Holder for soldering tool
- External K-Type thermocouple
- Stainless steel grid (for intensive bottom heating)
- USB cable for connection to a PC
- PC-Software *IRSoft*\* on CD-ROM
- IR 550 A operating instructions on CD-ROM
- DIGITAL 2000 A operating instructions (3BA00044)
- Safety instructions

\* Current updated software is available at Ersa GmbH or on www.ersa.com.

Should the above components be damaged or incomplete, please contact your supplier.

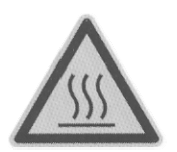

#### Attention:

The top and bottom radiators of the unit get very hot during operating the system. Remove any combustible objects or liquids from the working area. Keep any flammable objects away from hot housing parts!

# ★ kurtz ersa

# **Ersa IR 550 A** Operating Instructions

#### 4.2 First start-up

Please read through the operating instructions completely before commissioning. Procedure for commissioning:

#### 4.2.1 Setting up

- Unpack the IR 550 A unit.
- Put the unit onto a plane, solid workbench.
- Swing both arms into their rear end position. They will snap in there.
- Vertical adjustment of top radiator and infrared sensor

The arm of the top radiator is vertically adjustable together with the infrared sensor. Thus you can adjust the optimal working distance for each application.

Open the clamping lever laterally installed at the top radiator fixture. Adjust the radiator so that the metal pin touches the PCB. Close the clamping lever again.

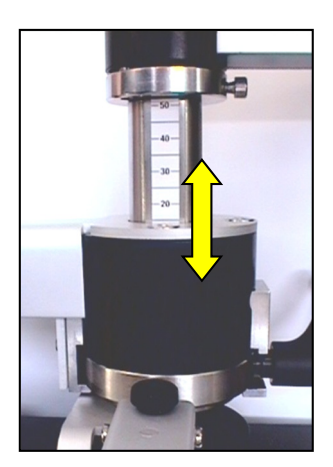

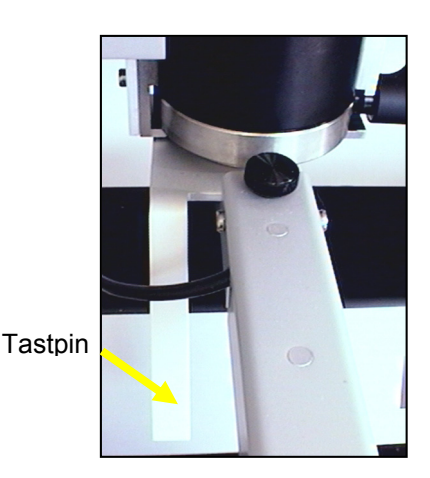

• Vertical adjustment of the component tray

Unscrew the clamping screw of the component tray and dismount the component tray. Turn the tray by 180° and reinstall it so that the desktop is protected from heat radiation of the top radiator and that desoldered parts can be deposited on the component tray with the vacuum pipette. Adjust the component tray vertically according to the height of the top radiator and fix it.

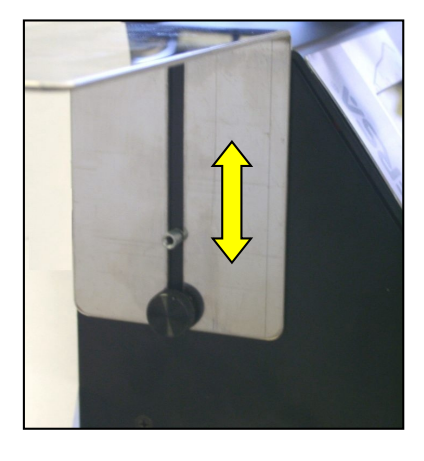

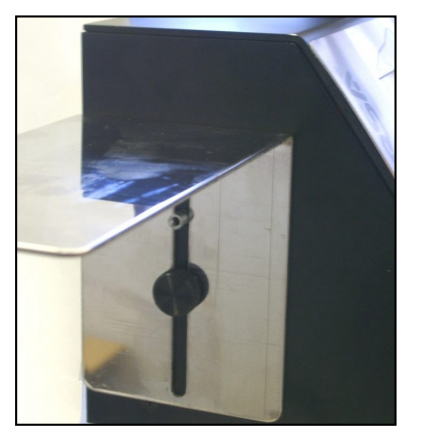

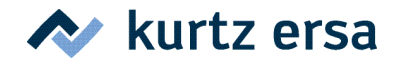

• Aperture adjustment

The aperture system of the top radiator can be adjusted continuously with four set screws from 20 x 20 to 60 x 60 mm. To adjust it, open all four screws. Then choose the size of the window and tighten the screws again.

#### Attention!

The integrated slot apertures are reducing the irradiation in the border area. Sensitive components are not completely protected against irradiation! Sensitive components must be protected with reflective foil (0IR4500-40) or with standard aluminum foil.

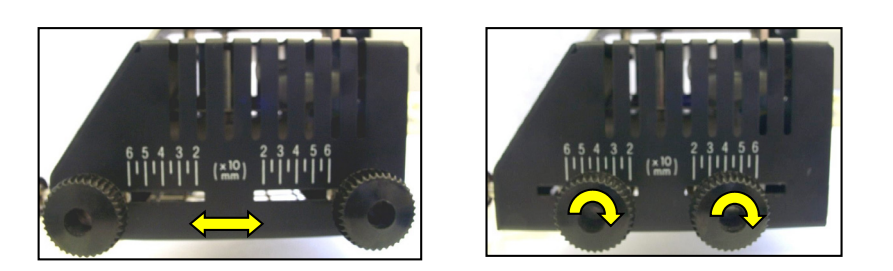

#### Note:

During <u>continuous operation</u> the top radiator can become very hot, when the aperture window is very small. Increase window size to avoid safety switch off of the top radiator.

Usage of X-Y PCB Table (0IR5500-01)

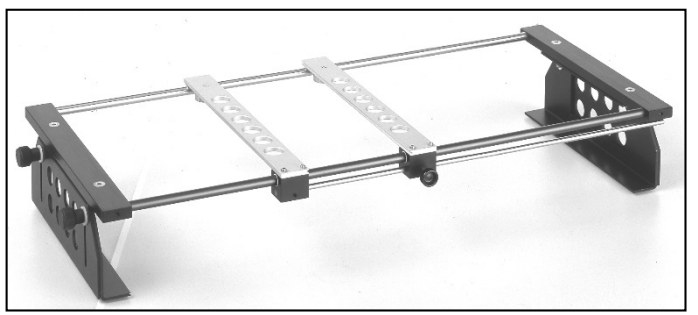

For small PCBs (up to 170 x 170 mm) we recommend the PCB Holder PH 100. (See chap. 8 "Spare parts and options")

If you do not use the IR 550 A together with the Reflow Process Camera RPC 550 A or the Placing System PL 550 A, we recommend the usage of the X-Y PCB Table.

Its height adjustment scale corresponds with the adjustment of the top radiator. When the PCB table and the top radiator are adjusted to the same level on their scales, the correct working distance (40 mm) is always given.

#### 4.2.2 Electrical connections

- Check whether the supply voltage corresponds with the voltage stated on the type plate.
- Make sure that both main switches (basic unit IR 550 A and DIGITAL 2000 A) are set to 0.
- Connect the power cord to the power socket on the backside of the unit.
- Connect the external keypad to the jack for the keypad at the backside of the unit.
- Connect the USB cable with the corresponding USB jack (Serial port) on the backside of the unit and plug the cable to a USB port of a PC.

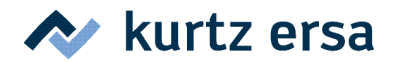

- To connect the DIGITAL 2000 A soldering station, please refer to chapter 4.2 of the DIGITAL 2000 A operating instructions (3BA00044)
- If required, connect the external thermocouple with the jack (Sensor 2) on the back of the unit.

#### 4.2.3 Switching on

- Then switch on the IR 550 A base unit.
- After an automatic display check and the warm-up of the bottom radiator (90 seconds) the unit is ready for operation.

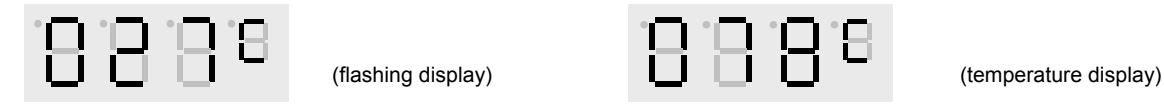

*Temperature display during and after warm-up of the bottom radiator.* 

#### Note:

The bottom radiator is not preheated if the parameter Energy is set to 0 within the chosen program. This parameter can also be used to save energy and to avoid unnecessary heat up of the unit during working breaks.

During working breaks the bottom radiator can also be switched off via the *IRSoft* PC software.

#### 4.3 Tips for the SMT Rework Process

The IR 550 A is especially designed for soldering processes on surface mount technology (SMT) PCBs. Here, above all, components with hidden solder connections like ball grid arrays (BGA) and chip scale packages (CSP) can easily be desoldered and soldered with the IR 550 A.

Other components like SMT-connectors and components in PTH-technology can be processed without any problems. The system is also suitable for lead free applications.

Before starting work with the IR 550 please check the following:

- PCB size and thickness
- Packaging density on the PCB
- Solder alloy (melting point)
- Component type
- Component size
- Surface of package

The IR 550 A can easily be adapted to these demands by setting the following parameters:

- Working distance of component and PCB towards top- and bottom radiator
- Aperture adjustment of top radiator (adjustable from 60 x 60 mm to 20 x 20 mm)
- Selection of a program with a suitable set of process parameters

In general, the Rework Process includes the following steps:

- Desoldering of a component
- Cleaning of the pads
- Preparing pads and component for the soldering process
- Placement of the new component (e.g. with PL 550 A)
- Soldering of the new component

#### Note: - Solder Fume --

As a lot of flux and solder fume is emerged during the Reflow Process, we recommend the use of IR 550 A together with a solder fume extraction unit.

In order to protect of the employees' health, Ersa recommends the use of EA 110 plus filter system to clean process air.

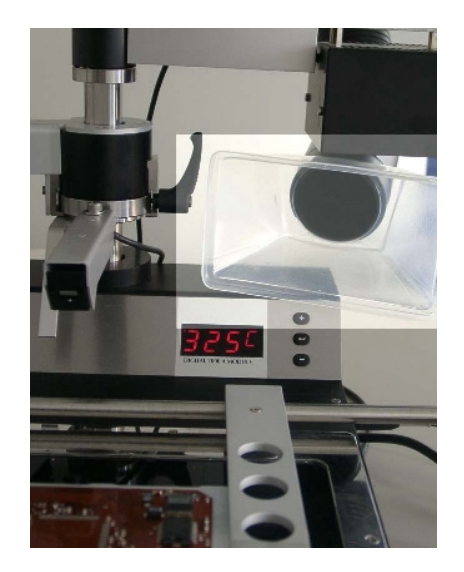

Solder fume filtration with ERSA EA 110 plus

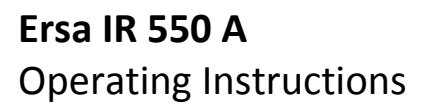

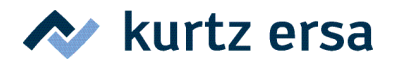

#### 5 Functional description

For the Functional description of the DIGITAL 2000 A soldering station, please refer to chapter 5 of the DIGITAL 2000 A operating instructions (3BA00044).

#### 5.1 Functional elements of IR 550 A

#### 5.1.1 Infrared radiators

The IR 550 A Rework System is equipped with infrared radiators providing the necessary energy for soldering. The wavelength of the radiators is adapted to the needs of the soldering process. Especially components with hidden solder joints can be soldered in highest quality. The soldering system does not need any component specific nozzles or stencils but can nevertheless be adapted to any soldering application.

The infrared radiation heats the component pins equally and prevents small components from being blown away.

The bottom radiator is a large-surface heating element and ensures an even PCB warm-up. It is either covered with the included glass pane or with an optional stainless steel grid for soldering applications where extreme bottom heating is required. The bottom radiator is operated with a preset energy ranging from 0 to 10 or 11 to 15 for heat intensive applications, depending on the chosen program (Pr1 – Pr4).

The top radiator is swung into operating position and supplies the main heat. By means of the patented aperture system the heat is directed right into the required working area. The shielded areas are heated with reduced radiation. During soldering and desoldering, both radiators are controlled by the microprocessor according to the set temperature profile.

#### Note:

Radiation sources are subjected to an aging process. According to load and duration of use, the heating elements must be changed after the end of lifetime.

#### 5.1.2 Temperature sensors

The IR 550 A contains a non-contacting infrared sensor (Se1). An external K-type thermocouple (Se2) can also be connected to the backside of the unit. The non-contacting infrared sensor measures surface temperatures in a certain area. A K-type thermocouple detects temperatures at a measuring point.

#### Note:

Make always sure the tip of the K-type thermocouple (Se2) has good contact to the surface.

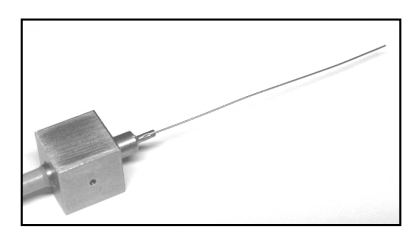

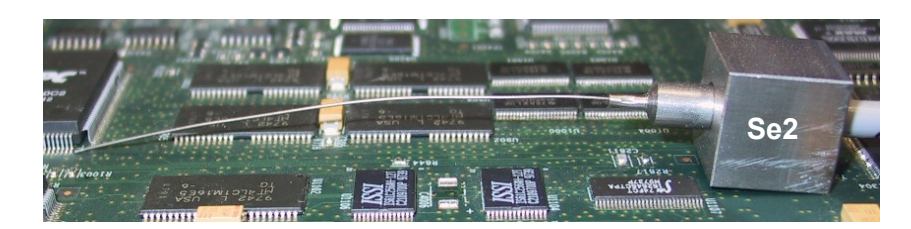

Whether the non-contacting infrared sensor or the K-type thermocouple is used depends on the soldering application.

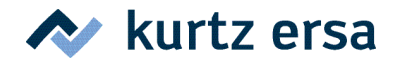

For most rework applications measurements with the non-contacting infrared sensor are more reliable, as errors due to unequal contact cannot occur.

By calibrating the system to a given melting temperature, temperature differences between the component surface and the solder joint can be compensated (see chapter 5.2.2).

#### 5.1.3 Cooling fan and laser positioning device

The cooling fan and the laser positioning device are mounted on the second swing arm. When the cooling fan arm is swung into working position, the laser positioning device is switched on automatically.

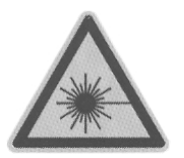

#### Attention!

The laser positioning device includes a laser product **class II**. Do not look directly into the laser beam!

The cooling fan is switched on and off via the key. It is used to cool down the PCB after soldering and desoldering. As a default setting the cooling fan switches on automatically, when the top heater is swung back after soldering. With *IRSoft* the automatic switch on can be deactivated.

While the fan is operating, the actual temperature and "Fan" are shown alternately.

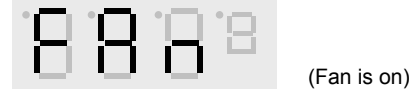

An optional available, additional external cooling fan (0IR5500-13, Ø 120 mm) should be placed beside the unit; it is used for cooling the PCB after the soldering process.

#### 5.1.4 Vacuum pipette and vacuum pump

The IR 550 A is equipped with a vacuum pipette which is integrated into the top radiator. This tool allows an automated desoldering process: First the pipette's vacuum cup is pressed on the component. As soon as the solder is liquid the spring-loaded pipette lifts off the component automatically. At the same time it is possible set the display to the melting temperature that is reached in this moment (automatic calibration). As default this function is deactivated. As soon as the solder is liquid the component can be picked up very gently with the pipette.

The built-in vacuum pump is switched on automatically when the pipette is pressed down. When a desoldered component is set down on the component tray, the pump switches off again.

By pressing the key, the pump can be switched manually.

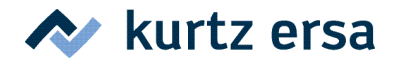

#### 5.1.5 DIGITAL 2000 A soldering station

The cooling fan and the laser positioning device are mounted on the second swing arm. When the cooling fan arm is swung into working position, the laser positioning device is switched on automatically.

#### 5.1.6 Serial port, documentation software *IRSoft*

The IR 550 A contains a serial port so that it can be connected to a PC. In this way process data can be documented at any time.

Connect the system with the included USB cable to a PC (USB Port) on which you run the documentation software *IRSoft*. You will find this software on the included CD-Rom. Please also refer to the online manual of the software. *IRSoft* updates are available at Ersa or contact one of Ersa's distributors.

#### 5.2 Operation and program parameters

The IR 550 A Rework System enables repair soldering based on parameters which are set and can be stored by the user. In total, four programs (Pr1 to Pr4) can be saved and modified at any time. (For more storage options use the documentation software *IRSoft*, see 5.1.6).

The active program, all parameters and the actual temperature value are visualized over a four digit LED display.

#### Display of IR 550 A:

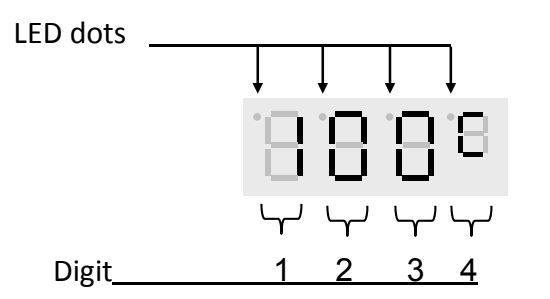

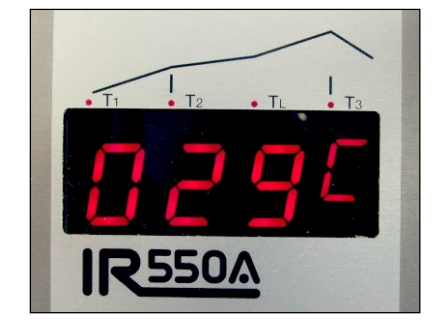

Digits 1 to 3 display actual temperature values and the settings of all parameters

Digit 4 displays the units or symbols for each parameter.

The LED dots are correlated to the parameters *T1*, *T2*, *TL* and *T3*. They light up during the setting of the correlated parameter and as soon as the measured value reaches one of these parameters during the process is running.

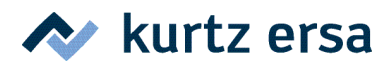

The unit is operated via an external keypad with six function keys:

| Кеу      | Function                                                        | Кеу           | Function                                            |
|----------|-----------------------------------------------------------------|---------------|-----------------------------------------------------|
| +<br>Set | change program;<br>increase parameter value <sup>1)</sup>       | 8<br>Cal      | Adjust display to melting temperature <sup>3)</sup> |
| Menue    | choose program;<br>change parameter, store values <sup>2)</sup> | Vac<br>on/off | Switching vacuum pump on/off                        |
| Set      | change program;<br>decrease parameter value                     | Fan           | Switching cooling fan on/off                        |

<sup>1)</sup> Special function: Keep pressing at switch-on **shows firmware version.** 

- <sup>2)</sup> <u>Special function</u>: Keep pressing at switch-on **loads factory settings.**
- <sup>3)</sup> <u>Special function</u>: **Reset calibration factor** when top radiator is in neutral position.

#### 5.2.1 Menus and programs

The operation concept of the IR 550 A allows, similar to the integrated DIGITAL 2000 A soldering station, to run the system by using only three keys for parameter settings. The parameters are modified for all four programs in the same manner. By just changing the program, the user has access to four different sets of parameters for different soldering applications.

The menu is operated with the three keys set, set, Menue.

By pressing the  $|_{\text{Set}}$  or  $|_{\text{Set}}$  key the display is switched from the actual temperature to the program display. Now, the desired program (Pr1 – Pr4) can be chosen with the same keys.

With the key the system returns to the actual temperature display, and the parameters of the selected program are activated immediately. Alternatively, the processor returns to the actual temperature automatically after eight seconds without any inputs.

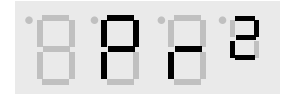

Example: Display during program choice

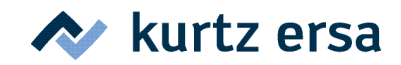

| Storage scheme of IR 550 A: () = number of parameters |                |          |                |          |                |                |
|-------------------------------------------------------|----------------|----------|----------------|----------|----------------|----------------|
| .8.8.8.8                                              |                | .8.8.8.s |                | .8.8.8.8 |                | 8.8.8          |
| 1                                                     | Tinit          | (-1-)    | Tinit          |          | Tinit          | Tinit          |
| 8                                                     | t1             | (-2-)    | t1             |          | <b>t</b> 1     | <b>t</b> 1     |
| 8                                                     | T <sub>1</sub> | (-3-)    | T <sub>1</sub> |          | T1             | T1             |
| 18                                                    | t2             | (-4-)    | t2             |          | <b>t</b> 2     | t2             |
| 8                                                     | T <sub>2</sub> | (-5-)    | T <sub>2</sub> |          | T <sub>2</sub> | T <sub>2</sub> |
| 2                                                     | t3             | (-6-)    | t3             |          | t3             | t3             |
| Β                                                     | ΤL             | (-7-)    | ΤL             |          | ΤL             | ΤL             |
| 8                                                     | T3             | (-8-)    | T <sub>3</sub> |          | T <sub>3</sub> | T <sub>3</sub> |
| 5                                                     | t4             | (-9-)    | t4             |          | <b>t</b> 4     | t4             |
| 8                                                     | Energy         | (-10)    | Energy         |          | Energy         | Energy         |
| 8                                                     | Alt. Sensor    | (-11)    | Alt. Sensor    |          | Alt. Sensor    | Alt. Sensor    |
| •日                                                    | Unit           | (-12)    | Unit           |          | Unit           | Unit           |
| 8                                                     |                | (-13)    | 3) Password    |          |                |                |

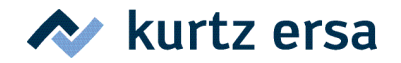

#### 5.2.2 Parameter setting and description

Within the IR 550 A each of the four programs contains one set of twelve parameters. For an overview of all parameters please refer to the appendix at Table 4.

The parameters can be modified and stored separately for every program. Only the parameter Password is the same for all programs and saves the unit from unwanted or unauthorized changes.

Starting from the temperature display, the number of the next parameter in the menu will be shown by pressing the key.

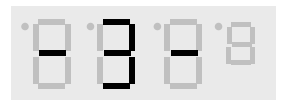

(Parameter number 3,  $T_1$ )

The order of parameters can be seen in chapter 5.2.1. The values for each parameter are set with the keys  $s_{st}$  and  $s_{st}$ .

By double-click (pressing the key two times) on the key the display returns from each parameter to the temperature display. Changed values will be stored and activated at once.

While setting a parameter value, the fourth digit flashes. If there are no inputs for 8 seconds, the processor switches back to the temperature display automatically. The value is activated immediately.

#### Note:

For an easier setting of values the last active parameter can be recalled to the display by using the double-

click function (pressing the key two times) of the key. A second double-click switches back to the temperature display.

The parameters  $T_{init}$ ,  $t_1$ ,  $T_1$ ,  $t_2$ ,  $T_2$ ,  $t_3$ ,  $T_3$  and  $t_4$  define the soldering process. They describe the temperaturetime profile the system is running during operation.

| T <sub>init</sub> | marks the initial stating temperature of the process, |
|-------------------|-------------------------------------------------------|
| t1, T1, t2, T2    | define the preheating phase,                          |

 $t_3, T_3, t_4$  characterize the peak zone,

ΤL

marks the melting temperature of the used solder and ranges in between  $T_2$  and  $T_3$ .

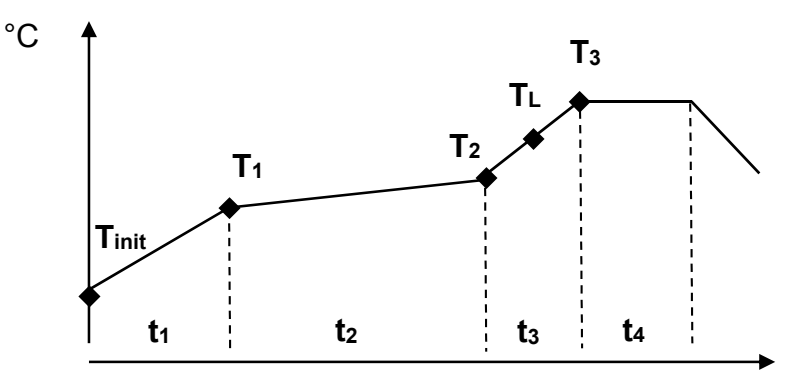

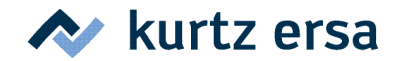

(-1-)

# Ersa IR 550 A Operating Instructions

#### T<sub>init</sub> Start temperature (Initial temperature)

The starting temperature  $T_{init}$  is the first temperature value reached during the soldering process.  $T_{init}$  is the reference starting temperature for repeatable processes. To reach  $T_{init}$  the unit operates only the bottom heating element to preheat the board. At  $T_{init}$  both heaters are working.

The value for  $T_{init}$  is set with the keys and set

(e.g. LED dots flashing, bottom heat only)

Display until T<sub>init</sub> is reached.

| t <sub>1</sub> Preheating time 1 (-2-)                                                                                                    |
|----------------------------------------------------------------------------------------------------|
| During the period defined by $t_1$ the preheating proceeds with a user defined ramp rate up to $T_1$ .                                                                                                    |
| The value for $t_1$ is set with the keys and set and set.                                                                                                    |
| (e.g.)                                                                                                    |
| Display during setting of $t_1$ .                                                                                                    |
| T <sub>1</sub> Preheating temperature 1 (-3-)                                                                                                    |
| The preheating temperature $T_1$ is the first temperature value reached during the soldering process. The warm-up to $T_1$ occurs the within the permitted heat up rates defined for electronic components.<br>The value for $T_1$ is set with the keys set and set. |
| (e.g.)                                                                                                    |
| Display during setting of $T_1$ .                                                                                                    |
| t <sub>2</sub> Preheating time 2 (-4-)                                                                                                    |
| During the period defined by $t_2$ the preheating proceeds with a slow ramp rate to $T_1$ or $T_2$ is kept nearly constant.                                                                                                    |
| The value for $t_2$ is set with the keys and set and set.                                                                                                    |
| (e.g.)                                                                                                    |
| Display during setting of $t_2$ .                                                                                                    |
|                                                                                                    |

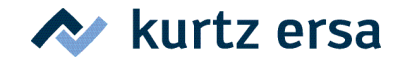

(-5-)

## **Ersa IR 550 A** Operating Instructions

#### T<sub>2</sub> Preheating temperature 2

| At the end of time $t_2$ the preheating temperature $T_2$ is reached. Preheating of PCB and component is finished at this time. Fluxes have been activated.<br>The value for $T_2$ is set with the keys set and set. |  |
|----------------------------------------------------------------------------------------------------|--|
| $(e.g.)$ Display during setting of $T_2$ .                                                                                                    |  |
| t <sub>3</sub> Preheating time 3 (-6-)                                                                                                    |  |
| During the period of $t_3$ the ramp from $T_1$ to $T_2$ is defined.<br>The value for $t_3$ is set with the keys and and set.                                                                                         |  |
|                                                                                                    |  |
| Display during setting of $t_3$ .                                                                                                    |  |
| T <sub>L</sub> Liquidus temperature (-7-)                                                                                                    |  |

The liquidus temperature  $T_L$  defines the temperature when the used solder (-paste) begins to melt and gets liquid. The liquidus temperature is used to calibrate the actual temperature to the temperature at the solder joint and adjust the display to this value (calibration).

There are two possibilities to achieve this:

- Automatic adaptation during desoldering (default: off)
   The adaptation of the display to the stored value of T<sub>L</sub> is automatically activated during desoldering, when the spring loaded pipette lifts the component and thereby indicates that the solder has molten at this time.
- Manual adaptation (recommended)

By viewing the soldering process (i.e. by camera support) the user can press the  $\square$  key as soon as the solder becomes liquid and by this action set the actual display to the stored value of  $T_L$ .

The value for  $T_L$  is set with the keys and  $\mathbf{s}_{eff}$  and  $\mathbf{s}_{eff}$ .

| • |  | 18 |        |
|---|--|----|--------|
|   |  | -  | (e.g.) |

Display during setting of  $T_L$ .

See table 3.

#### T<sub>3</sub> Peak temperature

When  $T_2$  is reached, the unit continues to heat up with the maximum permitted heat-up rate towards peak temperature  $T_3$ . At peak temperature the soldering process ends (when  $t_4 = 0$  s). Component and PCB can be cooled down using the built-in cooling fan.

The value for  $T_3$  is set with the keys set

| D   | ÌD. | <u>'D</u> ' |        |
|-----|-----|-------------|--------|
| LU. |     | U.          | (e.g.) |

Display during setting of  $T_3$ .

#### t4 Time 4, flat peak time

During  $t_4$  the peak temperature  $T_3$  is kept constant. Especially in lead free processes on larger components all solder joints will surely come up to the peak temperature when  $t_4$  is set.

The value for  $t_4$  is set with the keys and  $s_{eff}$ 

| <u>ا</u> | 1 | <b>'</b> □ | 8 |         |
|----------|---|------------|---|---------|
| ш.       |   |            |   | (z. B.) |

Display during setting of  $t_4$ .

#### Energy Bottom heater energy level

This parameter is used to predefine the power of the bottom radiator for each program. Energy defines the heating power of the bottom radiator in levels from 0 to 15.

#### Note:

Please use levels 11 to 15 for high energy applications (lead free) only. Remove the glass pane and insert the stainless steel grid in these cases!

When the top radiator is in its rear position, the bottom radiator is powered according to this value and can be used as a heating plate. Swinging the top radiator into the working position, the bottom radiator will be controlled with this predefined energy during the entire soldering process.

The unit will switch to standby level 4 during operational breaks automatically if not deactivated via IRSoft.

The value for *Energy* is set with the keys and set

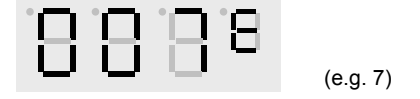

Display during setting of Energy.

See chart in the appendix for relationship of energy levels and temperature on the glass plate.

#### Ersa GmbH

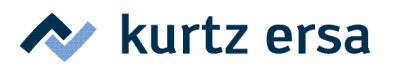

(-8-)

(-10-)

(-9-)

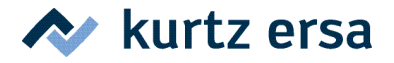

(-11-)

(-13-)

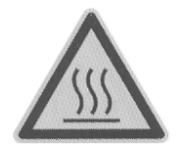

#### Attention!

When the energy level is set to values **11 to 15** the unit will become extremely hot during operation. Please use the included stainless steel grid to cover the bottom heater instead of the glass pane! Remove any combustible objects or liquids from the working area. Do not touch hot housing parts. Keep any flammable objects away from hot housing parts!

| Δ | lt | Se | ns | ٥r |
|---|----|----|----|----|
|   |    |    |    |    |

In addition to the built-in non-contacting infrared sensor (Se1) the user can connect an external K-type thermocouple (Se2) for temperature measurement. The parameter *Alternative Sensor* is used to select the sensor. The signal of the selected sensor will be displayed and used for process control.

The value for *Alternative Sensor* is set with the keys and set

|  | 12 |
|--|----|
|  | •• |

(e.g. "Se1" for non-contacting sensor)

Display during setting of Alternative Sensor.

#### Unit Temperature unit

The parameter Unit is used to change the temperature displayed in °C or °F within one program.

The value for *Unit* is set with the keys and and set

|  | 18             |
|--|----------------|
|  | ۲ <u>ـــ</u> ۲ |

(e.g. "C" for Celsius)

Display during setting of Unit.

#### Password

To save the unit from unwanted or unauthorized changes the parameter Password is used. When its value is set to 0 (Display 000) password protection is inactive.

After setting a numeric combination with  $|_{\text{Set}}$  and  $|_{\text{Set}}$  and storage by pressing the key, three lines (Display - - -) indicate the active password protection of the unit.

All parameters can still be displayed; changes are only possible by input of the correct numeric combination using and set to set the value and the key to confirm. The programs can be changed when the password protection is active.

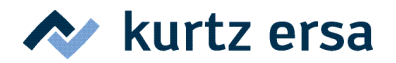

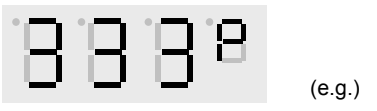

Display during setting of Password.

The parameter Password stays the same for all programs and can be activated or inactivated within each program. The system requests the input of the right password (Display - - -) before any changes are possible. The password can also be activated and be deactivated the *IRSoft* software.

For reset of the password please see chapter "5.2.5 Factory settings".

#### 5.2.3 Operating process "soldering"

The parameters of each program define the temperature profile for the soldering process which is carried out in the following steps:

#### READY

- The unit is ready for operation, the bottom radiator is preheated, the top radiator is in its rear position over the component tray.
- The PCB is clamped in the holder and positioned over the bottom radiator of the IR 550 A. The component to be soldered should be placed in the center of top and bottom radiator. This position can easily be checked using the laser positioning device.
- The parameters of the last chosen program are active.
- The display shows the actual temperature of the selected sensor.

#### **START**

- As soon as the top radiator is swiveled into working position the process starts. The radiators heat up the assembly group. As long as T<sub>init</sub> is not reached only the bottom heater is active. When T<sub>init</sub> is reached also the top heater starts to heat the component.
- During the component warm-up the LED-dots in the display indicate when  $T_1$ ,  $T_2$ ,  $T_3$  and  $T_L$  are reached.
- If the melting of the solder is watched, the user can adjust the display to the preset liquid temperature T<sub>L</sub> by pressing the key.
- When T<sub>L</sub> is reached it is indicated by a pulsing acoustic signal\*.

#### END

- As soon as T<sub>3</sub> is reached (and the time t<sub>4</sub> is run out) the heating process is finished. The acoustic signal changes to a constant beep\*, the radiator's heating power is reduced.
- When the top radiator is swung back to rear position the cooling fan is switched on automatically.
- By swinging the second arm to working position the assembly will be cooled down. Use the key to manually switch on or off the cooling fan.
- \* The acoustic signals can be changed in *IRSoft*:
  - buzzer on
  - buzzer off
  - short buzzer signals (default)

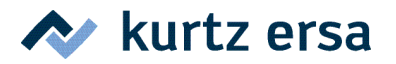

#### 5.2.4 Operating process "desoldering"

#### READY

- The unit is ready for operation, the bottom radiator is preheated, the top radiator is in its rear position over the component tray.
- The PCB is clamped in the holder and has to be positioned over the bottom radiator of the IR 550 A. The component to be soldered should be placed in the center of top and bottom radiator. This position can easily be checked using the laser-positioning device.
- The parameters of the last chosen program are active.
- The display shows the actual temperature of the selected sensor.

#### START

- As soon as the top radiator is swiveled into working position, the process starts. The radiators heat up the assembly. As long as T<sub>init</sub> is not reached only the bottom heater is active. When T<sub>init</sub> is reached also the top heater starts to heat the component.
- As soon as the vacuum pipette is pressed down, the vacuum pump switches on. The radiators heat up component and PCB to peak temperature T<sub>3</sub> with the heating rate defined by t<sub>4</sub>. The operator

can interrupt the process by pressing the  $\frac{v_{oc}}{\omega_{of}}$  key and start again.

#### END

- When the solder melts the component is automatically lifted off by the spring-loaded vacuum pipette or taken away manually with the pipette or a pair of tweezers. In the first case, the display can also be adjusted automatically to T<sub>L</sub>. The process ends, indicated by an acoustic signal (see page 23), and the radiators' heating power is reduced.
- When the top radiator is swung back to rear position, the desoldered component on the vacuum pipette can be set onto the component tray by pressing the pipette down again. The vacuum pump is switched off at the same time. The cooling fan is switched on automatically.
- By swinging the second arm to working position the assembly will be cooled down. Use the key to manually switch on or off the cooling fan.

#### 5.2.5 Factory settings

| Password     | Program | Auto Fan | Auto Cal | Buzzer        | Standby |
|--------------|---------|----------|----------|---------------|---------|
| 0 (inactive) | 1       | on       | off      | short signals | on      |

To recall the factory settings you have to switch off the IR 550 A unit at first. Then switch on the unit again

and press the key and keep it. All user defined parameters deleted, the factory settings are loaded.

To display the actual firmware version of the unit, press the set button immediately after switching on the unit. (Example: Display 0180 is version 1.80) The firmware version is also indicated in the *IRSoft* status window.

**Table 1 settings** in the appendix shows the preset parameters of all four programs. As electronic assemblies are very different, Ersa recommends to adapting the parameters for every single customer application.

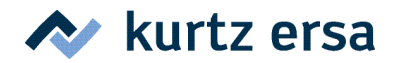

#### 6 Error diagnosis and repair

The unit contains an automatic information management. It detects critical errors as well as information for the operator. Depending on the message the unit might be inoperable.

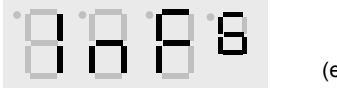

(e.g. Info 6)

(e.g. Error 7)

Info display

Error display

If an info or error occurs please refer to Table 2 Info and Error description. To confirm an error press the key.

If the error continues to occur, you have to go on with the error analysis. Please contact your supplier or Ersa directly.

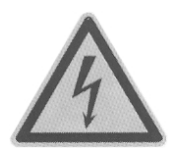

#### Attention!

Repairs should only be carried out by qualified staff. The unit contains alive parts. Inexperienced work is extremely dangerous!

#### **Further errors:**

#### Unit does not operate, display stays dark.

- Is the main cable plugged in correctly?
   Connect the unit to the power supply.
- Are the main switches of the basic unit and the DIGITAL 2000 A soldering station switched on?
   Switch on the units.
- Is a fuse blown?
   → Exchange defective fuse. Note that there might be a serious error within the unit causing defective fuses.

#### Bottom radiator stays cold.

- Is the cooling fan running?
   → The bottom radiator remains switched off if the cooling fan runs (Display FAn). Switch off the cooling fan.
- Is the parameter of *Energy* in the active program set to 0?
   → Set the value of *Energy* > 0.

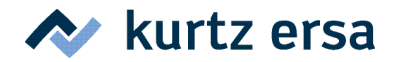

#### Component cannot be removed with of the vacuum pipette.

- Is the vacuum pump running and do you have a vacuum at the silicone cup??
   → Switch on the pump.
- Is the silicone cup damaged (Leakage)?
   → Exchange silicone cup.
- Is the filter at the backside of the unit clogged?
   → Exchange the filter.

#### Laser-positioning device or cooling fan do not operate.

- Is the supply cable from the backside of the unit to the arm plugged in or damaged?
   → Plug in the cable or exchange damaged cable.
- Is the rotor of the cooling fan blocked?
   → Loosen the blockage.
- Is the laser-positioning device aligned properly?
   → Align laser-positioning device.

#### Unit does not react on external keypad.

- Is the keypad properly connected to the unit?
   Connect the keypad.
- Is the keypad cable damaged?
   → Exchange keypad with cable.

#### System overheating:

At an internal temperature of 66 °C the unit switches into the cooling mode. Operation is impossible until the temperature dropped again. If the system indicates the cooling mode "CooL":

- $\rightarrow$  Use the stainless steel grid to cover the bottom radiator.
- → Make sure the unit is properly ventilated.
- → Reduce bottom heater energy level, if possible.

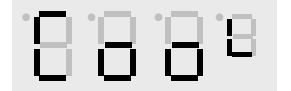

(cooling mode)

For appropriate measures regarding errors of the DIGITAL 2000 A soldering station refer to the enclosed DIGITAL 2000 A operating instructions (3BA00044).

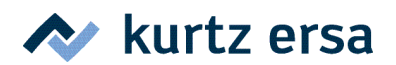

#### 7 Maintenance

#### Note:

Only use genuine Ersa consumables and spare parts in order to ensure reliable function and to maintain the unit's warranty.

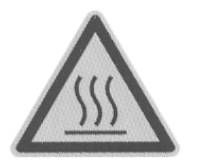

#### Attention!

Housing parts of the unit can still be hot after switching off the unit. Clean the unit only when it is switched off and has cooled down to room temperature. Please do not use any dangerous or flammable solvents for cleaning.

#### Cleaning of the unit:

Use a dry or moist towel to clean the unit. The component tray and the glass pate covering the bottom radiator can be cleaned with a hard and dull device and a towel from solder- and flux splashes. The glass plate can also be removed for cleaning. See chap. 8 "spare parts and options"

#### Exchange of a silicone cup:

To exchange a used silicone cup, switch off the unit and wait until vacuum pipette and top radiator have cooled.

Remove the silicone cup downwards from the pipette and replace it by a new one. Suction cups with  $\emptyset$  2 mm and  $\emptyset$  3.5 mm are mounted directly – without adapter – on the vacuum pipe!

#### Adjustment of the laser positioning device:

The laser positioning device can be readjusted at two points:

- 1. Adjustment screws at the cooling fan housing: Here the angle of the laser positioning device can be re-adjusted in Y-direction.
- 2. Adjusting ring at the arm of cooling fan and laser positioning device: Re-adjustment of the laser dot in X-direction.)

When the laser dot is adjusted properly it marks exactly the spot where the pipette contacts the board when pressed down.

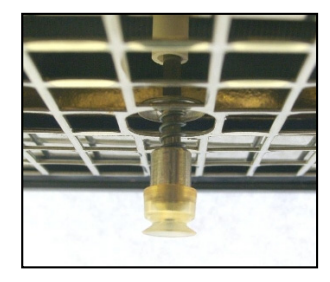

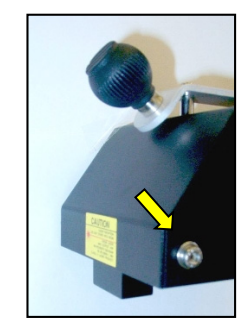

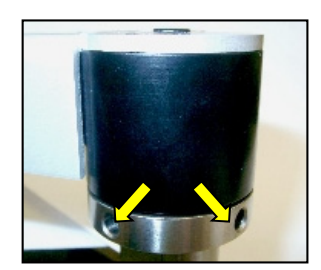

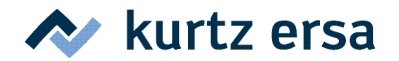

#### 8 Spare parts and options

| IR 550 A microprocessor controlled rework systemOIR550ASilicone suction cup Ø 8 mmOIR4520-01Silicone suction cup Ø 2 mmOIR4520-03Viton® suction cup Ø 8 mmOIR4520-03Viton® suction cup Ø 3 mmOIR4520-04Viton® suction cup Ø 3 mmOIR4520-05Viton® suction cup Ø 3.5 mmOIR4520-06External keypadOIR5500-04USB cableST00241Controller boardOIR5500-06Top radiator heating element 230 V (with TC)OIR5500-31Top radiator heating element 115 V (with TC)OIR5500-31Top radiator heating element 115 V (with TC)OIR5500-31PCB table (option)OIR4500-23X-Y PCB table (option)OIR6500-01K-Type Thermocouple with support cubeOIR5500-01K-Type Thermocouple wire DIG (option)OIR5500-33Stainless steel gridOIR5500-33ROBAX glass paneOIR5500-33External cooling fan for boards Ø 120 mm (option)OIR5500-33Reflective tape (25 mm x 1 m)OIR4500-07Kapton tape (25 mm x 1 0 m)OIR4500-07Flux-Pen with flux IF 8001MK4NC32-005                                          | Designation                                       | Order number  |
|----------------------------------------------------------------------------------------------------|---------------------------------------------------|---------------|
| Silicone suction cup Ø 8 mmOIR4520-01Silicone suction cup Ø 2 mmOIR4520-02Silicone suction cup Ø 2 mmOIR4520-03Viton* suction cup Ø 8 mmOIR4520-04Viton* suction cup Ø 3 mmOIR4520-05Viton* suction cup Ø 3.5 mmOIR4520-06External keypadOIR5500-04USB cableST00241Controller boardOIR5500-06Top radiator heating element 230 V (with TC)OIR5500-31Top radiator heating element 115 V (with TC)OIR5500-32Filter unit complete (for vacuum)OIR5500-01VCP B table (option)OIR500-01PCB Holder (option)OIR6500-01K-Type Thermocouple with support cubeOIR6500-01K-Type Thermocouple wire IR (option)OIR5500-03K-Type Thermocouple wire DIG (option)OIR5500-03ROBAX glass paneOIR5500-33External cooling fan for boards Ø 120 mm (option)OIR4500-40Kapton tape (25 mm x 10 m)OIR4500-40Kapton tape (25 mm x 10 m)OIR4500-40No-Clean flux creamOFMKANC32-005                                                                                                    | IR 550 A microprocessor controlled rework system  | OIR550A       |
| Silicone suction cup Ø 5 mmOIR4520-02Silicone suction cup Ø 2 mmOIR4520-03Viton® suction cup Ø 8 mmOIR4520-04Viton® suction cup Ø 5 mmOIR4520-05Viton® suction cup Ø 3.5 mmOIR4520-06External keypadOIR5500-04USB cableSET00241Controller boardOIR5500-31Top radiator heating element 230 V (with TC)OIR5500-31Top radiator heating element 115 V (with TC)OIR5500-31PCB table (option)OIR5500-31VYCB table (option)OIR5500-01VCT pre Thermocouple with support cubeOIR6500-01K-Type Thermocouple wire IR (option)OIR6500-01K-Type Thermocouple wire DIG (option)OIR5500-33Statinless steel gridOIR5500-33RoBAX glass paneOIR5500-33External cooling fan for boards Ø 120 mm (option)OIR5500-33Reflective tape (25 mm x 10 m)OIR4500-77Flux-Pen with flux IF 8001AFMJF8001-PENNo-Clean flux creamOFMKANC32-005                                                                                                    | Silicone suction cup $\varnothing$ 8 mm           | 0IR4520-01    |
| Silicone suction cup Ø 2 mmOIR4520-03Viton® suction cup Ø 8 mmOIR4520-04Viton® suction cup Ø 5 mmOIR4520-05Viton® suction cup Ø 3.5 mmOIR4520-06External keypadOIR5500-04USB cable3ET00241Controller boardOIR5500-31Top radiator heating element 230 V (with TC)OIR5500-31Top radiator heating element 115 V (with TC)OIR5500-32Filter unit complete (for vacuum)OIR4500-23X-Y PCB table (option)OIR500-01PCB Holder (option)OIR500-01K-Type Thermocouple with support cubeOIR6500-01K-Type Thermocouple wire IR (option)OIR500-03K-Type Thermocouple wire IQ (option)OIR500-33K-Type Thermocouple wire JG (option)OIR500-33K-Type Thermocouple wire JG (option)OIR500-33K-Type Thermocouple wire JG (option)OIR500-13ROBAX glass paneOIR500-40External cooling fan for boards Ø 120 mm (option)OIR500-13Reflective tape (25 mm x 1 m)OIR4500-40Kapton tape (25 mm x 10 m)OIR4500-40Flux-Pen with flux IF 8001FMUFR8001-PENNo-Clean flux creamOFMKANC32-005 | Silicone suction cup $arnothing$ 5 mm             | 0IR4520-02    |
| Viton® suction cup Ø 8 mmOIR4520-04Viton® suction cup Ø 5 mmOIR4520-05Viton® suction cup Ø 3.5 mmOIR4520-06External keypadOIR5500-04USB cableStT00241Controller boardOIR5500-06Top radiator heating element 230 V (with TC)OIR5500-31Top radiator heating element 115 V (with TC)OIR5500-32Filter unit complete (for vacuum)OIR5500-01VCB table (option)OIR5500-01PCB Holder (option)OIR6500-01K-Type Thermocouple with support cubeOIR6500-01K-Type Thermocouple wire IR (option)OIR6500-03K-Type Thermocouple wire DIG (option)OIR500-03K-Type Thermocouple wire IR (option)OIR500-03ROBAX glass paneOIR500-03External cooling fan for boards Ø 120 mm (option)OIR500-03Kapton tape (25 mm x 1 m)OIR4500-40Kapton tape (25 mm x 1 0 m)OIR4500-40Flux-Pen with flux IF 8001AFMJF8001-PENNo-Clean flux creamOFMKANC32-005                                                                                                    | Silicone suction cup $\varnothing$ 2 mm           | 0IR4520-03    |
| Viton® suction cup Ø 5 mmOIR4520-05Viton® suction cup Ø 3.5 mmOIR4520-06External keypadOIR5500-04USB cableSET00241Controller boardOIR5500-06Top radiator heating element 230 V (with TC)OIR5500-31Top radiator heating element 115 V (with TC)OIR5500-32Filter unit complete (for vacuum)OIR4500-23X-Y PCB table (option)OIR5500-01PCB Holder (option)OIR6500-01K-Type Thermocouple with support cubeOIR6500-01K-Type Thermocouple wire IR (option)OIR6500-03K-Type Thermocouple wire JG (option)OIR5500-33Stainless steel gridOIR5500-33External cooling fan for boards Ø 120 mm (option)OIR5500-13Reflective tape (25 mm x 1 m)OIR4500-40Kapton tape (25 mm x 10 m)OIR4500-77Flux-Pen with flux IF 8001AFMJF8001-PENNo-Clean flux creamOFMKANC32-005                                                                                                    | Viton $^{m 	ext{e}}$ suction cup $arnothing$ 8 mm | 0IR4520-04    |
| Viton® suction cup Ø 3.5 mmOIR4520-06External keypadOIR5500-04USB cable3ET00241Controller boardOIR5500-06Top radiator heating element 230 V (with TC)OIR5500-31Top radiator heating element 115 V (with TC)OIR5500-32Filter unit complete (for vacuum)OIR4500-23X-Y PCB table (option)OIR5500-01PCB Holder (option)OIR6500-01K-Type Thermocouple with support cubeOIR6500-01K-Type Thermocouple wire IR (option)OIR6207Stainless steel gridOIR5500-33External cooling fan for boards Ø 120 mm (option)OIR5500-13Reflective tape (25 mm x 1 m)OIR4500-77Flux-Pen with flux IF 8001AFMJF8001-PENNo-Clean flux creamOFMKANC32-005                                                                                                    | Viton $^{ m e}$ suction cup $arnothing$ 5 mm      | 0IR4520-05    |
| External keypadOIR5500-04USB cable3ET00241Controller boardOIR5500-06Top radiator heating element 230 V (with TC)OIR5500-31Top radiator heating element 115 V (with TC)OIR5500-32Filter unit complete (for vacuum)OIR4500-23X-Y PCB table (option)OIR5500-01PCB Holder (option)OPH100K-Type Thermocouple with support cubeOIR6500-01K-Type Thermocouple wire IR (option)OIR6500-01K-Type Thermocouple wire DIG (option)OIR6207Stainless steel gridOIR5500-33ROBAX glass paneOIR5500-33External cooling fan for boards Ø 120 mm (option)OIR5500-13Reflective tape (25 mm x 1 m)OIR4500-40Kapton tape (25 mm x 10 m)OIR4500-77Flux-Pen with flux IF 8001AFMJF8001-PENNo-Clean flux creamOFMKANC32-005                                                                                                    | Viton® suction cup $arnothing$ 3.5 mm             | 0IR4520-06    |
| USB cable3ET00241Controller board0IR5500-06Top radiator heating element 230 V (with TC)0IR5500-31Top radiator heating element 115 V (with TC)0IR5500-32Filter unit complete (for vacuum)0IR4500-23X-Y PCB table (option)0IR5500-01PCB Holder (option)0PH100K-Type Thermocouple with support cube0IR6500-01K-Type Thermocouple wire IR (option)0IR4510-02K-Type Thermocouple wire DIG (option)0DIG207Stainless steel grid0IR5500-03ROBAX glass pane0IR5500-13External cooling fan for boards Ø 120 mm (option)0IR5500-13Reflective tape (25 mm x 1 m)0IR4500-40Kapton tape (25 mm x 10 m)0IR4500-07Flux-Pen with flux IF 80014FMJF8001-PENNo-Clean flux cream0FMKANC32-005                                                                                                    | External keypad                                   | 0IR5500-04    |
| Controller boardOIR5500-06Top radiator heating element 230 V (with TC)OIR5500-31Top radiator heating element 115 V (with TC)OIR5500-32Filter unit complete (for vacuum)OIR4500-23X-Y PCB table (option)OIR5500-01PCB Holder (option)OPH100K-Type Thermocouple with support cubeOIR6500-01K-Type Thermocouple wire IR (option)OIR6500-01K-Type Thermocouple wire DIG (option)OIR207Stainless steel gridOIR5500-03ROBAX glass paneOIR5500-13External cooling fan for boards Ø 120 mm (option)OIR5500-13Reflective tape (25 mm x 1 m)OIR4500-07Kapton tape (25 mm x 10 m)OIR4500-07Flux-Pen with flux IF 8001AFMJF8001-PENNo-Clean flux creamOFMKANC32-005                                                                                                    | USB cable                                         | 3ET00241      |
| Top radiator heating element 230 V (with TC)OIR5500-31Top radiator heating element 115 V (with TC)OIR5500-32Filter unit complete (for vacuum)OIR4500-23X-Y PCB table (option)OIR5500-01PCB Holder (option)OPH100K-Type Thermocouple with support cubeOIR6500-01K-Type Thermocouple wire IR (option)OIR4510-02K-Type Thermocouple wire DIG (option)ODIG207Stainless steel gridOIR5500-03ROBAX glass paneOIR5500-33External cooling fan for boards Ø 120 mm (option)OIR5500-13Reflective tape (25 mm x 1 m)OIR4500-40Kapton tape (25 mm x 10 m)OIR4500-07Flux-Pen with flux IF 80014FMJF8001-PENNo-Clean flux creamOFMKANC32-005                                                                                                    | Controller board                                  | 0IR5500-06    |
| Top radiator heating element 115 V (with TC)OIR5500-32Filter unit complete (for vacuum)OIR4500-23X-Y PCB table (option)OIR5500-01PCB Holder (option)OPH100K-Type Thermocouple with support cubeOIR6500-01K-Type Thermocouple wire IR (option)OIR4510-02K-Type Thermocouple wire DIG (option)ODIG207Stainless steel gridOIR5500-33ROBAX glass paneOIR5500-33External cooling fan for boards Ø 120 mm (option)OIR4500-40Kapton tape (25 mm x 1 m)OIR4500-07Flux-Pen with flux IF 80014FMJF8001-PENNo-Clean flux creamOFMKANC32-005                                                                                                    | Top radiator heating element 230 V (with TC)      | 0IR5500-31    |
| Filter unit complete (for vacuum)OIR4500-23X-Y PCB table (option)OIR5500-01PCB Holder (option)OPH100K-Type Thermocouple with support cubeOIR6500-01K-Type Thermocouple wire IR (option)OIR4510-02K-Type Thermocouple wire DIG (option)ODIG207Stainless steel gridOIR5500-03ROBAX glass paneOIR5500-13External cooling fan for boards Ø 120 mm (option)OIR5500-13Reflective tape (25 mm x 1 m)OIR4500-40Kapton tape (25 mm x 10 m)OIR4500-07Flux-Pen with flux IF 80014FMJF8001-PENNo-Clean flux creamOFMKANC32-005                                                                                                    | Top radiator heating element 115 V (with TC)      | 0IR5500-32    |
| X-Y PCB table (option)OIR5500-01PCB Holder (option)OPH100K-Type Thermocouple with support cubeOIR6500-01K-Type Thermocouple wire IR (option)OIR4510-02K-Type Thermocouple wire DIG (option)OIIG207Stainless steel gridOIR5500-03ROBAX glass paneOIR5500-33External cooling fan for boards Ø 120 mm (option)OIR5500-13Reflective tape (25 mm x 1 m)OIR4500-40Kapton tape (25 mm x 10 m)OIR4500-07Flux-Pen with flux IF 8001AFMJF8001-PENNo-Clean flux creamOFMKANC32-005                                                                                                    | Filter unit complete (for vacuum)                 | 0IR4500-23    |
| PCB Holder (option)OPH100K-Type Thermocouple with support cubeOIR6500-01K-Type Thermocouple wire IR (option)OIR4510-02K-Type Thermocouple wire DIG (option)ODIG207Stainless steel gridOIR5500-03ROBAX glass paneOIR5500-33External cooling fan for boards Ø 120 mm (option)OIR5500-13Reflective tape (25 mm x 1 m)OIR4500-40Kapton tape (25 mm x 10 m)OIR4500-07Flux-Pen with flux IF 80014FMJF8001-PENNo-Clean flux creamOFMKANC32-005                                                                                                    | X-Y PCB table (option)                            | 0IR5500-01    |
| K-Type Thermocouple with support cubeOIR6500-01K-Type Thermocouple wire IR (option)OIR4510-02K-Type Thermocouple wire DIG (option)ODIG207Stainless steel gridOIR5500-03ROBAX glass paneOIR5500-33External cooling fan for boards Ø 120 mm (option)OIR5500-13Reflective tape (25 mm x 1 m)OIR4500-40Kapton tape (25 mm x 10 m)OIR4500-07Flux-Pen with flux IF 80014FMJF8001-PENNo-Clean flux creamOFMKANC32-005                                                                                                    | PCB Holder (option)                               | 0PH100        |
| K-Type Thermocouple wire IR (option)OIR4510-02K-Type Thermocouple wire DIG (option)ODIG207Stainless steel gridOIR5500-03ROBAX glass paneOIR5500-33External cooling fan for boards Ø 120 mm (option)OIR5500-13Reflective tape (25 mm x 1 m)OIR4500-40Kapton tape (25 mm x 10 m)OIR4500-07Flux-Pen with flux IF 80014FMJF8001-PENNo-Clean flux creamOFMKANC32-005                                                                                                    | K-Type Thermocouple with support cube             | 0IR6500-01    |
| K-Type Thermocouple wire DIG (option)ODIG207Stainless steel gridOIR5500-03ROBAX glass paneOIR5500-33External cooling fan for boards Ø 120 mm (option)OIR5500-13Reflective tape (25 mm x 1 m)OIR4500-40Kapton tape (25 mm x 10 m)OIR4500-07Flux-Pen with flux IF 80014FMJF8001-PENNo-Clean flux creamOFMKANC32-005                                                                                                    | K-Type Thermocouple wire IR (option)              | 0IR4510-02    |
| Stainless steel gridOIR5500-03ROBAX glass paneOIR5500-33External cooling fan for boards Ø 120 mm (option)OIR5500-13Reflective tape (25 mm x 1 m)OIR4500-40Kapton tape (25 mm x 10 m)OIR4500-07Flux-Pen with flux IF 80014FMJF8001-PENNo-Clean flux creamOFMKANC32-005                                                                                                    | K-Type Thermocouple wire DIG (option)             | 0DIG207       |
| ROBAX glass pane       OIR5500-33         External cooling fan for boards Ø 120 mm (option)       OIR5500-13         Reflective tape (25 mm x 1 m)       OIR4500-40         Kapton tape (25 mm x 10 m)       OIR4500-07         Flux-Pen with flux IF 8001       4FMJF8001-PEN         No-Clean flux cream       0FMKANC32-005                                                                                                    | Stainless steel grid                              | 0IR5500-03    |
| External cooling fan for boards Ø 120 mm (option)       OIR5500-13         Reflective tape (25 mm x 1 m)       OIR4500-40         Kapton tape (25 mm x 10 m)       OIR4500-07         Flux-Pen with flux IF 8001       4FMJF8001-PEN         No-Clean flux cream       0FMKANC32-005                                                                                                    | ROBAX glass pane                                  | 0IR5500-33    |
| Reflective tape (25 mm x 1 m)         OIR4500-40           Kapton tape (25 mm x 10 m)         OIR4500-07           Flux-Pen with flux IF 8001         4FMJF8001-PEN           No-Clean flux cream         0FMKANC32-005                                                                                                    | External cooling fan for boards Ø 120 mm (option) | 0IR5500-13    |
| Kapton tape (25 mm x 10 m)         OIR4500-07           Flux-Pen with flux IF 8001         4FMJF8001-PEN           No-Clean flux cream         0FMKANC32-005                                                                                                    | Reflective tape (25 mm x 1 m)                     | 0IR4500-40    |
| Flux-Pen with flux IF 80014FMJF8001-PENNo-Clean flux cream0FMKANC32-005                                                                                                    | Kapton tape (25 mm x 10 m)                        | 0IR4500-07    |
| No-Clean flux cream OFMKANC32-005                                                                                                    | Flux-Pen with flux IF 8001                        | 4FMJF8001-PEN |
|                                                                                                    | No-Clean flux cream                               | 0FMKANC32-005 |

You will find further spare parts in a separate spare part list.

For spare parts and order numbers of the DIGITAL 2000 A soldering station, please refer to the Ersa DIGITAL 2000 A operating instructions (3BA00044).

Viton ® is a registered trademark of DuPont Dow Elastomers

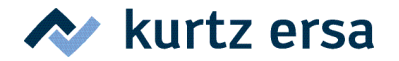

#### Mounting the glass pane

Glass pane (optional bottom radiator cover):

#### Usage:

In certain soldering applications the stainless steel grid covering the bottom radiator needs to be replaced with a glass pane.

#### Mounting:

Switch off the unit and wait until is has cooled. Loosen the six fixing screws of the holding frame and remove it. Lift the stainless steel grid and replace it with the glass pane. Remount the frame and tighten the fixing screws.

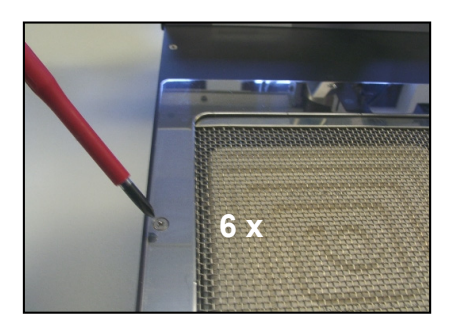

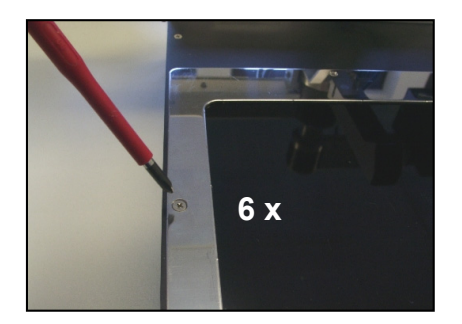

#### Note:

Please use the glass pane only for bottom heat energy levels < **11** for high energy applications (lead free) only. Remove the stainless steel grid and insert the glass pane.

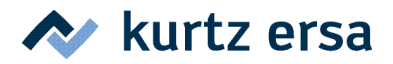

Function

#### 9 Appendix

IR 550 A external keypad with six functional keys:

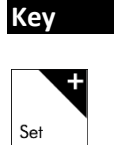

Change program; increase parameter value <sup>1)</sup>

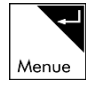

Choose program; change parameter, store values<sup>2)</sup>

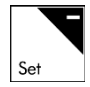

Change program; decrease parameter value

#### Key Function

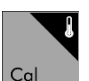

Adjust display to melting temperature <sup>3)</sup>

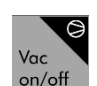

Switching of vacuum pump

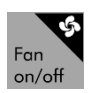

Switching of cooling fan

<sup>1)</sup> Special function: Keep pressing at switch-on shows firmware version

<sup>2)</sup> Special function: Keep pressing at switch-on load factory settings

<sup>3)</sup> Special function: Reset calibration factor when top radiator is in neutral position

| Table 1 Factory | settings |
|-----------------|----------|
|-----------------|----------|

|     | Program           | Pr1         | Pr2       | Pr3         | Pr4       | Unit |
|-----|-------------------|-------------|-----------|-------------|-----------|------|
| No. | Parameter         | Desoldering | Soldering | Desoldering | Soldering |      |
|     |                   | standard    | standard  | lead free   | lead free |      |
| -1- | T <sub>init</sub> | 30          | 60        | 30          | 80        | °C   |
| -2- | t1                | 0           | 60        | 50          | 60        | S    |
| -3- | T <sub>1</sub>    | 30          | 140       | 100         | 170       | °C   |
| -4- | t <sub>2</sub>    | 0           | 60        | 70          | 60        | S    |
| -5- | T <sub>2</sub>    | 30          | 160       | 200         | 200       | °C   |
| -6- | t <sub>3</sub>    | 170         | 40        | 25          | 35        | S    |
| -7- | TL                | 183         | 183       | 217         | 217       | °C   |
| -8- | T <sub>3</sub>    | 200         | 200       | 225         | 235       | °C   |
| -9- | t4                | 0           | 0         | 0           | 10        | S    |
| -10 | Energy            | 7           | 7         | 10          | 10        | -    |
| -11 | Alt. Sensor       | Se1         | Se1       | Se1         | Se1       | -    |
| -12 | Unit              | С           | С         | С           | С         | -    |
| -13 | Password          |             | 00        | 00          |           | -    |

#### Note:

The settings serve only as a starting point. The user should suit individually the parameters to his solder task.

Temperatures of the glass plate covering the bottom radiator over bottom radiator energy. During standby the heater is set to **energy level 4**.

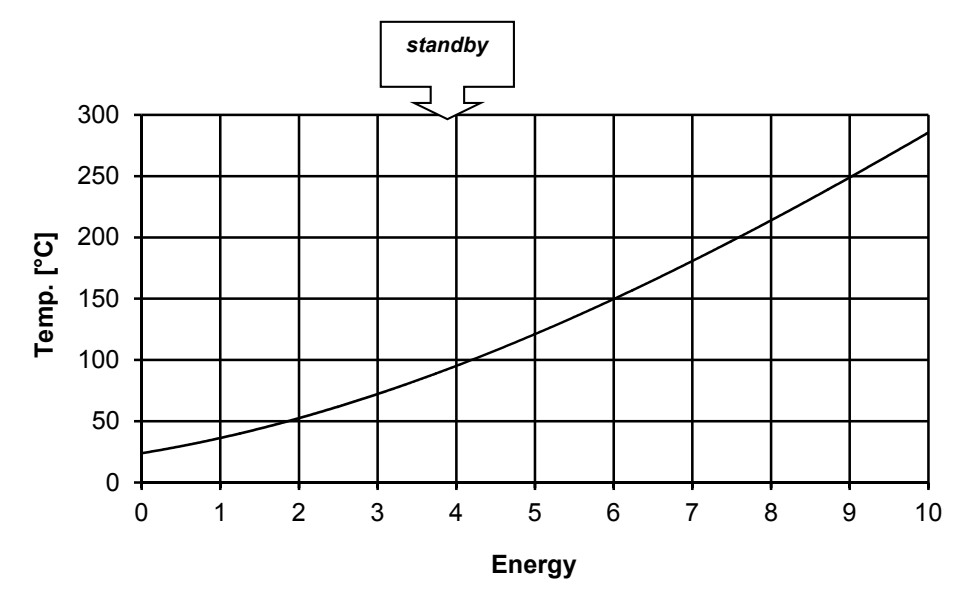

#### Note:

Please use levels **11 to 15** for high energy applications (lead free) only. Remove the glass pane and insert the stainless steel grid in these cases!

#### Table 2Info and Error description

| Inf/Err | Description                    | Possible reasons               | Steps                                                                                                    |  |
|---------|--------------------------------|--------------------------------|----------------------------------------------------------------------------------------------------|--|
| Inf 0   | Unit too hot                   | Unit was operated at high      | Make sure the unit is properly                                                                                                    |  |
|         |                                | temperatures for long time.    | ventilated. Reduce energy                                                                                                    |  |
|         |                                |                                | level, if possible. Use grid!                                                                                                    |  |
| Err 3   | Error thermocouple top         | TC connection in top heater is | Exchange top heater with                                                                                                    |  |
|         | heater                         | open                           | thermocouple                                                                                                    |  |
| Inf 6   | Sensor reading incorrect       | Se1 or Se2 have not read any   | Ensure Se1 or Se2 are working                                                                                                    |  |
|         |                                | temperature increase though    | and are set to the object to                                                                                                    |  |
|         |                                | the heating is on              | measure.                                                                                                    |  |
| Err 7   | Error external thermocouple    | cracked TC wire or no          | Connect a working                                                                                                    |  |
|         |                                | thermocouple connected         | thermocouple                                                                                                    |  |
| Err 9   | parameter in EEPROM<br>damaged | Error in program memory        | Keep the key pressed when<br>switching the unit so that the<br>factory settings will be loaded.<br>If error returns frequently:<br>exchange the control board. |  |

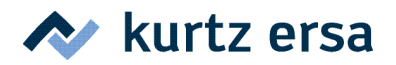

#### Table 3 Melting temperatures of solder alloys

| Alloy                            | TL           | Note                                   |
|----------------------------------|--------------|----------------------------------------|
| Bi58 / Sn42                      | 138 °C       | Lead-free, eutectic *                  |
| Sn62 / Pb36 / Ag2                | 179 °C       | Silver protection solder, eutectic *   |
| Sn63 / Pb37                      | 183 °C       | Eutectic *                             |
| Sn60 / Pb40                      | 183 - 188 °C |                                        |
| Sn60 / Pb38 / Cu2                | 183 - 190 °C | Copper protection solder               |
| Sn89 / Zn8 / Bi3                 | 191 - 198 °C | Lead-free                              |
| Sn95,5 / Ag3,8 / Cu0,7           | 217 °C       | Lead-free, IDEALS standard, eutectic * |
| Sn96,5 / Ag3 / Cu0,5 ("SAC305")  | 217 - 219 °C | Lead-free, JEITA standard              |
| Sn96,5 / Ag3,5                   | 221 °C       | Lead-free, eutectic *                  |
| Sn99 / Cu0,7 / Ag0,3 ("SAC0307") | 217 - 228 °C |                                        |
| Sn99,3 / Cu0,7 ("Sn100Ni+" etc.) | 227 °C       | Lead-free, eutectic *                  |
| Pb98 / Ag2                       | 304 °C       | High temperature solder, eutectic *    |

\* Only eutectic solder alloys have a melting point. All other alloy have a melting range between Solidus and Liquidus temperature. Within the melting range the solder behaves like a pulp.

#### Table 4 Parameter overview

| No  | Parameter         | Description                | Display in 4. digit     | Range *      |
|-----|-------------------|----------------------------|-------------------------|--------------|
| -1- | T <sub>init</sub> | initial temperature        | C/F                     | 20 – 150 °C  |
| -2- | t1                | preheating time 1          | S                       | 0 – 300 s    |
| -3- | T <sub>1</sub>    | preheating temperature 1   | C/F, dot T <sub>1</sub> | 20 – 260 °C  |
| -4- | t <sub>2</sub>    | preheating time 2          | S                       | 0 – 300 s    |
| -5- | T <sub>2</sub>    | preheating temperature 2   | C/F, dot T <sub>2</sub> | 20 – 260 °C  |
| -6- | t <sub>3</sub>    | time 3                     | S                       | 0 – 300 s    |
| -7- | TL                | Liquidus temperature       | C/F, dot $T_L$          | 100 – 300 °C |
| -8- | T <sub>3</sub>    | peak temperature           | C/F, dot T₃             | 100 – 300 °C |
| -9- | t4                | time 4, flat peak time     | S                       | 0 – 60 s     |
| -10 | Energy            | bottom heater energy level | E                       | 0 – 15       |
| -11 | Alt. Sensor       | sensor selection           | А                       | Se1 or Se2   |
| -12 | Unit              | temperature unit           | U                       | °C or F      |
| -13 | Password          | Password                   | Р                       | 00 - 999     |

\* The range from the aforementioned values can differ by using different firmware versions. (Version 2.22)

#### 10 Warranty

Ersa has produced these Operating Instructions with the utmost care. Nevertheless, we cannot provide any guarantee regarding the content, completeness or quality of the information in these Instructions. The content is regularly updated and adapted to current conditions.

We have gathered all data published in these Operating Instructions, as well as data on products and procedures, to the best of our knowledge, by means of state-of-the-art technical aids. These data are provided without obligation, and do not relieve the user of the responsibility for inspecting the equipment before its use. We assume no responsibility for violations of the protective rights of third parties, or for applications and procedures without our prior express and written confirmation.

Technical information is subject to change without notice in the interest of improving the product. Within the bounds of legal possibility, liability for direct damage, consequential damage and third party damage resulting from the acquisition of this product are precluded.

All rights reserved. This manual may not be reproduced, transmitted or translated into another language, even in excerpt form, without the written approval of Ersa GmbH.

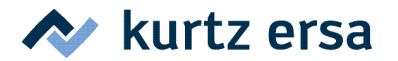

# EC Declaration of Conformity

Issuer's name and address:

ERSA GmbH Leonhard-Karl-Str. 24 97877 Wertheim

Product:

Soldering / Desoldering station

Type designation: IR 550 A

The designated product is in conformity with the European Directive:

#### 2006/42/EC Including amendments

#### "Directive 2006/42/EC of the European Parliament and of the Council of 17 May 2006 on the approximation of the laws of the Member States relating to machinery".

The technical documentation and full compliance with the standards listed below proves the conformity of the product with the requirements of the above-mentioned EC Directive:

DIN EN 60335-1 (VDE 0700-1):2010-11; EN 60335-1:2002+A11+A12+A2+A13+A14:2010 DIN EN 60335-1/A15 (VDE 0700-1/A15):2012-03; EN 60335-1/A15:2011 DIN EN 60335-2-45 (VDE 0700-45):2012-08; EN 60335-2-45:2002+A1+A2:2012 DIN EN 62233 (VDE 0700-366):2008-11; EN 62233:2008 DIN EN 62233 Ber.1 (VDE 0700-366 Ber.1):2009-04; EN 62233 Ber.1:2008

The VDE Testing and Certification Institute (EU Identification No. 0366), Merianstr. 28, 63069 Offenbach (Germany), has tested and certified the product.

Certificate No. File Reference 136309 265000-2350-0052 / 200203 / AS7 / HM

(Dipl. - Ing. Rainer Kurtz, Managing Director)

Wertheim, 15.09.2014

(Place, Date)

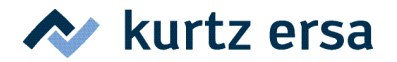

# EC Declaration of Conformity

Issuer's name and address:

ERSA GmbH Leonhard-Karl-Str. 24 97877 Wertheim

Product:

Soldering- / desoldering station

Type designation: IR 550 A

The designated product is in conformity with the European Directive:

#### 2004/108/EC

#### "DIRECTIVE 2004/108/EC OF THE EUROPEAN PARLIAMENT AND OF THE COUNCIL of 15. December 2004 on the approximation of the laws of the Member States relating to electromagnetic compatibility and repealing Directive 89/336/EEC".

Full compliance with the standards listed below proves the conformity of the designated product with the essential protection requirements of the above-mentioned EC-Directive:

DIN EN 61000-3-2 (VDE 0838-2):2010-03; EN 61000-3-2:2006 + A1:2009 + A2:2009 DIN EN 61000-3-3 (VDE 0838-3):2009-06; EN 61000-3-3:2008 DIN EN 55014-1 (VDE 0875-14-1):2012-05; EN 55014-1:2006 + A1:2009 + A2:2011 DIN EN 55014-2 (VDE 0875-14-2):2009-06; EN 55014-2:1997 + A1:2001 + A2:2008 Anforderungen der Kategorie IV / Requirements of category IV

The VDE Testing and Certification Institute GmbH (EU Identification No. 0366), Merianstr. 28, D-63069Offenbach, has tested and certified the product granting the VDE Approval for the mark(s) as displayed.

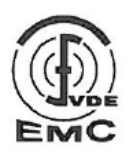

Certificate No. File Reference 40038370 265000-2350-0052 / 173396 / EC1 / SHL

(Dipl. -Ing. Rainer Kurtz, Geschäftsführer)

Wertheim, den 24.10.2013

(Ort, Datum)

# **ELECTRONICS PRODUCTION EQUIPMENT**

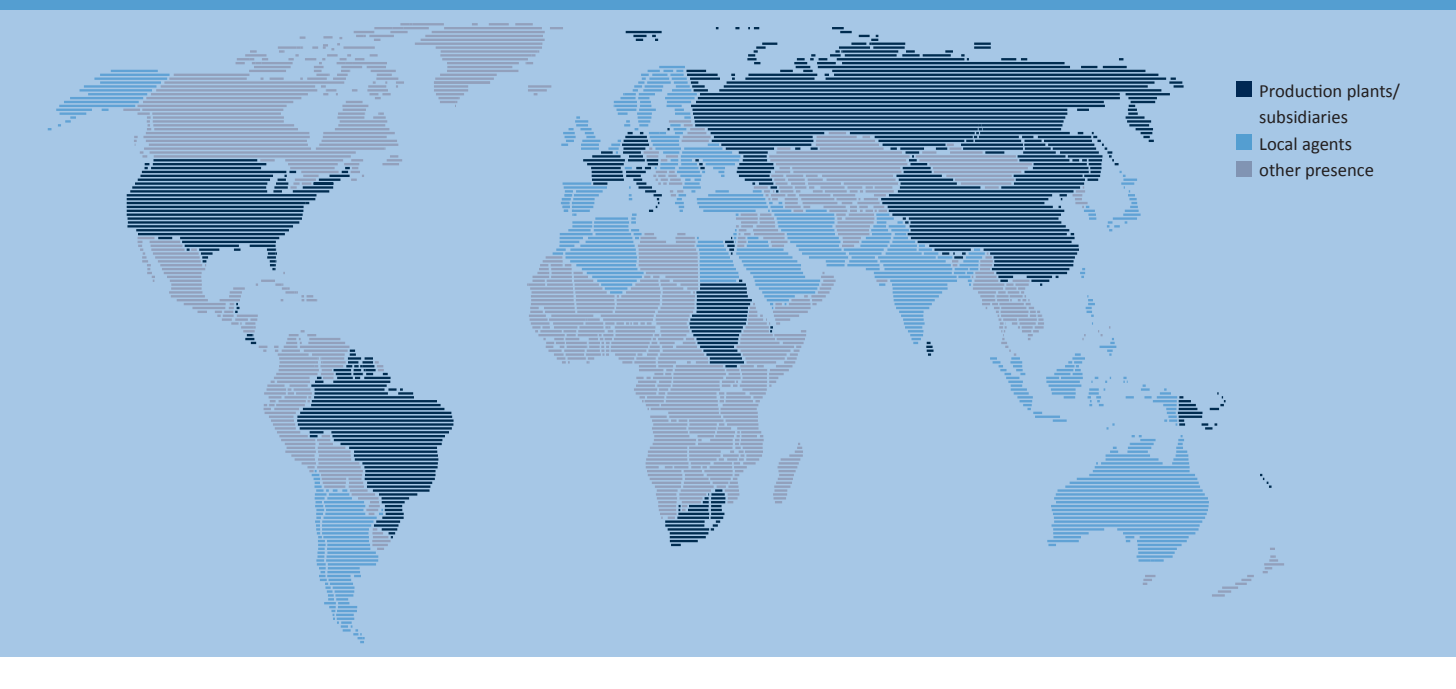

#### America

Ersa North America Pilgrim Road Plymouth, WI 53073 USA Tel. 800-363-3772 Fax +1 920-893-3322 info-ena@kurtzersa.com www.ersa.com

#### Asia

Ersa Asia Pacific Flat A, 12/F Max Share Centre, 373 King's Road North Point, Hong Kong China Tel. +852 2331 2232 Fax +852 2758 7749 kurtz@kfe.com.hk www.ersa.com

#### China Ersa Shanghai Room 720, Tian Xiang Building. No. 1068 Mao Tai Rd. Shanghai 200336 China Tel. +86 213126 0818 Fax +86 215239 2001 ersa@kurtz.com.cn www.ersa.com

Ersa France Division de Kurtz France S.A.R.L 8, rue des Moulissards F-21240 Talant, France Tel. +33 3 80 56 66 10 Fax +33 3 80 56 66 16 info@ersa-electronics.fr Ersa GmbH Leonhard-Karl-Str. 24 97877 Wertheim/Germany Tel. +49 9342/800-0 Fax +49 9342 800-1 27 info@kurtzersa.de www.ersa.com

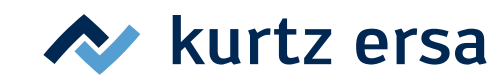